## Merging Duplicate Accounts - Administrative Task

Last Modified on 05/12/2023 11:46 am EDT

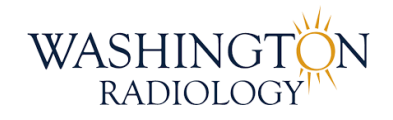

## **Merging Duplicate Accounts**

This details how to combine duplicate accounts in Merge RIS and MDM. This process is irreversible. Be sure to take caution before completing!

- 1. Identify the duplicate accounts. Confirm the Name and DOB are the same to ensure it is the same person.
  - The "Winning Account" will be the account with the most patient history. Typically, this account has a smaller jacket number.
  - The "Account to be Deleted" will be the newer account and will typically have a larger jacket number.
- 2. Using the Patient File tab, open the account that will be DELETED.

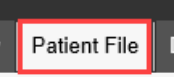

3. Click the Merge button at the bottom the window, this will open a new window.

OUTSIDE READ MERGE FILES CLEAR NEW PATIENT SCHEDULE RESCHEDULE CHANGE CANCEL APPT WAITLIST

| itient File: M            | erge Patie | ent Search | ı           |      |             |            |
|---------------------------|------------|------------|-------------|------|-------------|------------|
|                           |            |            |             |      |             |            |
| Patient Name              |            |            |             |      |             |            |
| AdditionalSearch Cr       | iteria     |            |             |      |             |            |
| DOB                       | ~          |            |             |      |             |            |
| Accession Number          | ~          |            |             |      | SEARCH      |            |
| Search Results            | -          |            |             | ,    |             |            |
| Patient Name              |            | DOB        | Phone Nu    | m.   | SSN         | PMIS       |
|                           |            |            |             |      |             |            |
| Visit Info<br>Status Date | Jacket No  | o. Exam    | Description | Loc. | Radiologist | Ref. Phys. |
| Visit Info<br>Status Date | Jacket No  | o. Exam    | Description | Loc. | Radiologist | Ref. Phys. |

4. Search for and select the "Winning Account", then click Next

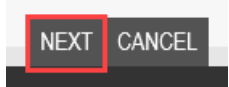

5. Verify the "Account to be Deleted" is displayed on the left side, and the "Winning Account" is on the right side.

| itient F | ile: Merge Patie     | ent Records    |            |                      |             |
|----------|----------------------|----------------|------------|----------------------|-------------|
|          |                      |                |            |                      |             |
| Source   | Pocord               |                | Doctinatio | n Pecord (Winning D  | mographics) |
| Nome     | TEST STEPHANIE       | DOB 09/25/1976 | Neme       | TEST STEPHANIE       |             |
| Address  | 12345 YOU WISH I N   | SSN            | Address    | 12345 YOU WISH I N   | SSN         |
|          | Fort Worth, TX 76179 | PMIS           | ,          | Fort Worth, TX 76179 | PMIS        |
| H Phone  | 2020000000           | W Phone        | H Phone    | 2020000000           | W Phone     |
| Jacket   | Last DOS             | Location       | Jacket     | Last DOS             | Location    |
| 1098703  | 3 10/27/2022         | 2141K          | 1090373    | 05/24/2022           | CHCH        |
|          |                      |                |            |                      |             |
|          |                      | BACK COM       | PLETE CA   | ANCEL                |             |

6. If the demographics are not the same, we need to update the "Winning Account" with the most recent demographic information. Double-click in the "Winning Account" jacket number and the Patient Files: Demographics window will open. Update the necessary information and then click Complete.

| Patient                                                            | Files: Demograp                                                | hics                      |            |                                                                    |                                    |                     |              |                                                                    |                              |          |           |           |                   |   |                    |
|--------------------------------------------------------------------|----------------------------------------------------------------|---------------------------|------------|--------------------------------------------------------------------|------------------------------------|---------------------|--------------|--------------------------------------------------------------------|------------------------------|----------|-----------|-----------|-------------------|---|--------------------|
| TEST,                                                              | STEPHANIE                                                      |                           |            |                                                                    |                                    | 09/25/ <sup>,</sup> | 1976 46 yo   |                                                                    |                              |          |           |           |                   |   |                    |
| Demograph                                                          | ics Patient Details I                                          | Policies                  | Visit Info | Exam De                                                            | tails Labs                         | Film                | Audit Trail  |                                                                    |                              |          |           |           |                   |   |                    |
| SSN<br>Last<br>Name *<br>Alias<br>Gender<br>Primary<br>Physician   | TEST<br>Female                                                 | ]<br>]<br>]<br>] <b>ĝ</b> |            | Jacket<br>Number<br>First<br>Name*<br>DOB*<br>(MM/dd/yyyy)<br>Race | 1090373<br>STEPHANIE<br>09/25/1976 |                     |              | PMIS<br>Middl<br>Name<br>Suffix<br>Marit:<br>Statu                 | No.<br>e                     |          |           | v<br>v    | ]<br>]<br>]       |   |                    |
| Address1<br>Zip Code<br>County<br>Home<br>Phone<br>Mobile<br>Phone | 12345 YOU WISH LN<br>76179<br>(202) 000-0000<br>(202) 000-0000 | ] ] ]                     |            | City<br>Country<br>Work Phone<br>Alternate<br>Phone                | FORT WORTH                         | H                   |              | Addre<br>State<br>Provi<br>Email<br>Fax<br>Numb<br>Notifi<br>Methe | ess 2<br>nce<br>er<br>cation | Texa     | \$        | ~         | Declined<br>Email |   | Declined<br>Portal |
| Employer                                                           |                                                                |                           |            |                                                                    | Û                                  |                     |              | Statu<br>Emple<br>Phone                                            | 5<br>oyer                    |          |           | ¥         | ]                 |   |                    |
| Student<br>Status<br>Date of<br>Death<br>Emergency<br>Contact      |                                                                | ]                         |            | School<br>Cause of<br>Death                                        |                                    |                     |              | Cons<br>Notice<br>Priva                                            | ent<br>e of<br>y             | No<br>No | ><br>>    | Date Date |                   |   |                    |
|                                                                    | EX                                                             | ternal id                 | DS SUMMAR' | Y OF CARE                                                          | CLINICAL SUMM                      | ARY AF              | POINTMENT DE | TAILS EDUCA                                                        | TION                         | PAT      | IENT PORT | TAL       | a 🖪 🏟             | 4 | P 🖋 [              |

7. When ready to finalize the merge, click Complete.

| Source Re       | ecord                                |                       | Destinatio      | n Record (Winning D                  | emographics)          |
|-----------------|--------------------------------------|-----------------------|-----------------|--------------------------------------|-----------------------|
| Name<br>Address | TEST, STEPHANIE<br>12345 YOU WISH LN | DOB 09/25/1976<br>SSN | Name<br>Address | TEST, STEPHANIE<br>12345 YOU WISH LN | DOB 09/25/1976<br>SSN |
| H Phone         | 2020000000                           | W Phone               | H Phone         | 2020000000                           | W Phone               |
| Jacket          | Last DOS                             | Location              | Jacket          | Last DOS                             | Location              |
| 1098703         | 10/27/2022                           | 2141K                 | 1090373         | 05/24/2022                           | CHCH                  |
|                 |                                      |                       |                 |                                      |                       |
|                 |                                      | BACK COMF             | PLETE CA        | NCEL                                 |                       |

8. A warning box will appear, advising that this process cannot be undone. Click OK. When this is completed,

the accounts will automatically merge in MDM as well.

| Message | from webpage                                                                                                    | $\times$ |
|---------|----------------------------------------------------------------------------------------------------|----------|
| ?       | Warning: This will move all data from the source patient to the destination patient and the selected source patient will be deleted. |          |
|         | Merging of patients can not be undone.                                                                                               |          |
|         | Merging patients without knowing the full consequences can be dangerous.                                                             |          |
|         | Are you sure you want the merge the selected source patient into the selected destination patient?                                   |          |
|         | OK Cancel                                                                                                    |          |

9. Respond to the sender, advising the duplicate accounts have been merged. Log on the Admin Tracker under

Duplicates.

|                  |        |         |         |     |         |     |        | Shift in Functions throughout the day should be documented below |
|------------------|--------|---------|---------|-----|---------|-----|--------|------------------------------------------------------------------|
| Order Category:  |        |         |         |     |         |     |        |                                                                  |
| Athena           | 0      |         |         |     |         |     |        |                                                                  |
| Electronic       | 0      |         |         |     |         |     |        |                                                                  |
| Physicians       | 0      |         |         |     |         |     |        |                                                                  |
| OLR              | 0      |         |         |     |         |     |        |                                                                  |
| Duplicates       | 1      |         |         |     |         |     |        |                                                                  |
| OSO              | 0      |         |         |     |         |     |        |                                                                  |
| Emails           | 0      |         |         |     |         |     |        |                                                                  |
| Total Processesd | 1      |         |         |     |         |     |        |                                                                  |
|                  | _      | nic     | ans     |     | ites    |     |        |                                                                  |
| MRN              | Athena | Electro | Physici | OLR | Duplica | oso | Emails | Processing Notes                                                 |
| 783064           |        |         |         |     | x       |     |        |                                                                  |

## EDITED: 05/12/2023